### **MICROMD PM SETUP SPECIFICATIONS FOR LABCORP BRIDGE**

This document contains information regarding data format for the above bridge. If you need any in-depth information about any of the fields within MicroMD PM, please refer to the most recent version of the *MicroMD PM User's Reference Manual*.

#### INSTALLATION

This bridge requires a key code, and you must install the bridge from the MicroMD Installation and Tools disc. For detailed information about installing the bridge, please refer to your *MicroMD PM Software Installation Manual* under MicroMD PM Add-on Modules. You can find the manual on the installation disc or on the reseller web site.

#### **VERSION AND BUILD**

The client must have **at least the following** version and build/release date of MicroMD PM:

MicroMD PM

Version: 4.2

Build/Release Date: Release

### **CONFIGURATION**

This section details the specifics used for configuring MicroMD PM for this particular interface. All instructions for this are in the most current version of your *MicroMD PM Software Installation Manual*.

#### SPECIFICS FOR THE ADDITIONAL MODULES TAB IN MICROMD PM

On the Additional Modules tab in MicroMD PM, you need to choose the following:

- From the *Add-On* drop-down, select *LabCorp Bridge*.
- In the *Export Path* field, enter the location and file name required from LabCorp.
- Place a check mark in the *Auto* checkbox.

### **DATA CONTENTS**

This export file contains patient demographic information in a custom pipe-delimited format, where each element is separated by a pipe character (|), and sub-elements are separated by a caret character ( $^{\land}$ ).

### SPECIFIC FIELDS EXPORTED

| "H" Elements | Definition                                       |
|--------------|--------------------------------------------------|
| 1            | Record ID "H"                                    |
| 2            | (BLANK)                                          |
| 3            | Sending Company Name ("Microsys Computing, INC") |

| "P" Elements | Definition                     |
|--------------|--------------------------------|
| 1            | Record ID ("P1")               |
| 2            | Sequence Number                |
| 3            | Patient Account Number         |
| 4            | (BLANK)                        |
| 5            | Patient Social Security Number |

MicroMD PM Setup Specifications for LabCorp Bridge

| "P" Elements | Definition                         |
|--------------|------------------------------------|
| 6-1          | Patient Last Name                  |
| 6-2          | Patient First Name                 |
| 6-3          | Patient Middle Initial             |
| 6-4          | (BLANK)                            |
| 6-5          | Patient Medicare Number            |
| 7            | (BLANK)                            |
| 8            | Patient Date of Birth ("YYYYMMDD") |
| 9            | Patient Gender                     |
| 10           | (BLANK)                            |
| 11-1         | Responsible Party Last Name        |
| 11-2         | Responsible Party First Name       |
| 11-3         | Responsible Party Address1         |
| 11-4         | Responsible Party City             |
| 11-5         | Responsible Party State            |
| 11-6         | Responsible Party Zip              |

| First "A" Segment Elements | Definition                       |
|----------------------------|----------------------------------|
| 1                          | (BLANK)                          |
| 2                          | Phone                            |
| 3-1                        | Referring Doctor Last Name       |
| 3-2                        | Referring Doctor First Name      |
| 3-3                        | Referring Doctor Upin            |
| 4                          | Insurance Plan Information       |
| 4-1                        | Insurance Plan Policy Group Name |
| 4-2                        | Insurance Plan City              |
| 4-3                        | Insurance Plan State             |
| 4-4                        | Insurance Plan Zip               |

| Second "A" Segment Elements | Definition                                      |
|-----------------------------|-------------------------------------------------|
| 1-1                         | Insurance Address1                              |
| 1-2                         | Plan Policy                                     |
| 1-3                         | Plan Group                                      |
| 2                           | (BLANK)                                         |
| 3                           | (BLANK)                                         |
| 4                           | (BLANK)                                         |
| 5                           | (BLANK)                                         |
| 6                           | (BLANK)                                         |
| 7-1                         | Work Comp ("Y" or "N")                          |
| 7-2                         | Responsible Party Address2                      |
| 8-1                         | Relation to Subscriber (see Appendix for Codes) |
| 8-2                         | Medicaid Number                                 |
| 8-3                         | Medicaid State                                  |

| L Elements | Definition                       |
|------------|----------------------------------|
| 1          | Record ID                        |
| 2          | CRLF (Carriage Return Line Feed) |

# **APPENDIX TABLE**

| Relation Code | Definition |
|---------------|------------|
| 1             | Self       |
| 2             | Spouse     |
| 8             | Unknown    |

## SAMPLE MESSAGE STRUCTURE

The following is a sample of the message structure our LabCorp bridge software is listening for: MSH|^~\&|LCM|LABCORP|HL7HOST|KC900585|200102020921||QRY^Q01|010910121501|P|2.3 QRD|200102020921|R|I|010910121501|||1^RD|1.0|DEM|00001||T

MSH|^~\&|LCM|LABCORP|HL7HOST|KC900585|200102020921||QRY^Q01|010910121501|P|2.3 QRD|200102020921|R|I|010910121501|||1^RD|R1.0|DEM|00001||T

## **ADDITIONAL NOTES**

To create a list of plans for LabCorp to map, you can create the listing within MicroMD PM and export it to a file. Select **Reports** > **Reference Codes Listing** > **Plan Report** from the main menu. Once you generate the report, you can select **File** > **Save Rows As** to create the file in whatever format they need.